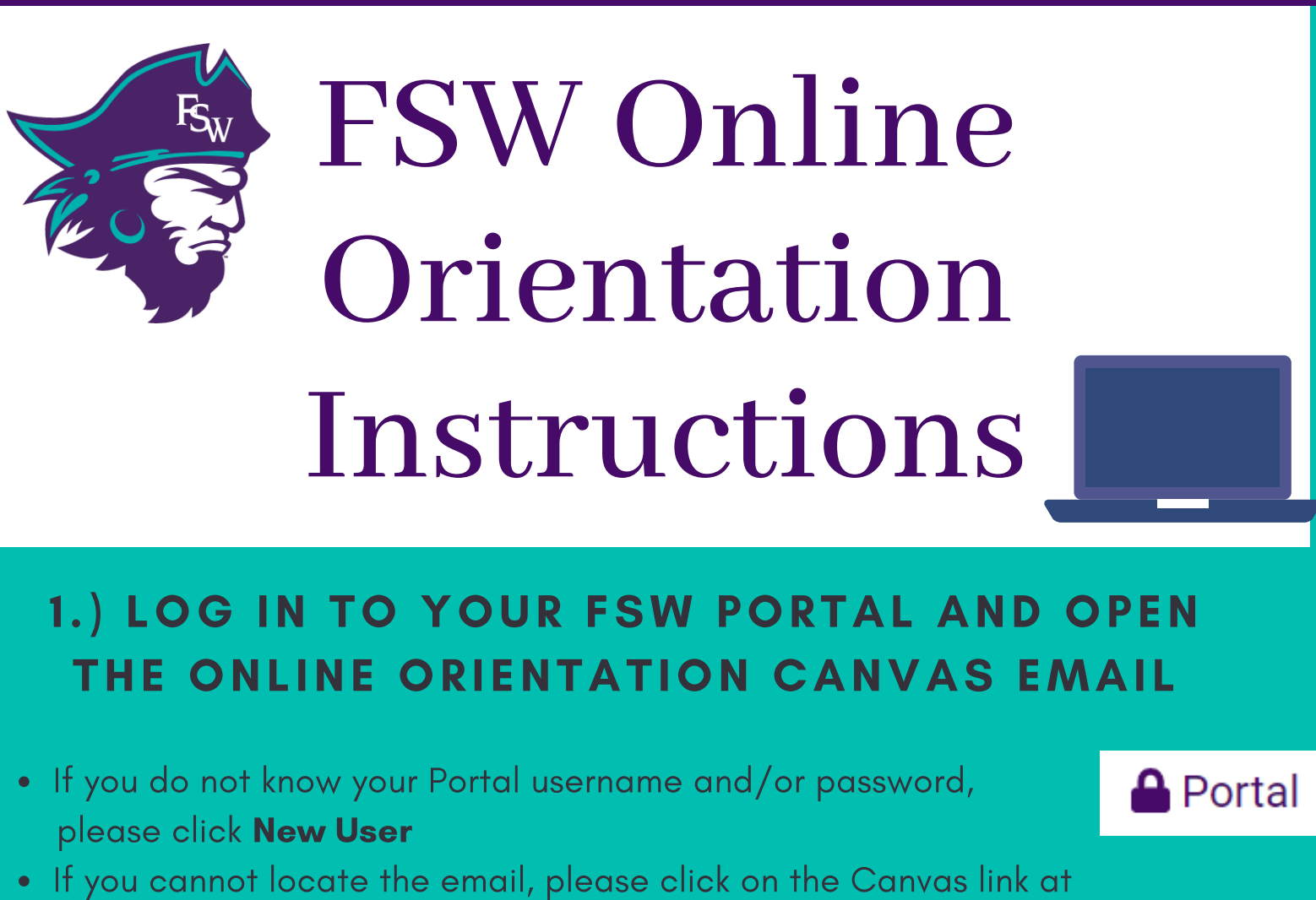

www.fsw.edu and log-in with your Portal username and password

2.) OPEN THE NEW STUDENT ORIENTATION COURSE &CLICK "START HERE"

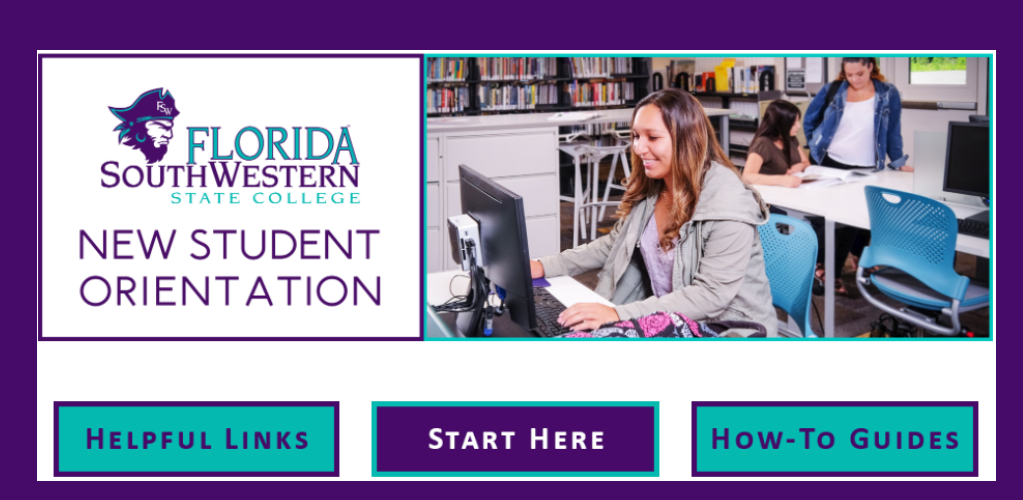

**C**anvas

## 3.) COMPLETE ALL 4 MODULES AND QUIZZES

- Online Orientation works best using Chrome browser
- Enable third party cookies in order to complete Online Orientation
- Quizzes will not appear unless the full video (not partial) is viewed
- The quiz requires a score of 80% or higher
- Only the online orientation tab should be active when completing orientation, otherwise information may not load properly

## 4.) EMAIL YOUR FULL NAME AND STUDENT ID # TO ORIENTATION@FSW.EDU WITH THE SUBJECT: ONLINE ORIENTATION COMPLETED

• Your Orientation Hold will then be removed

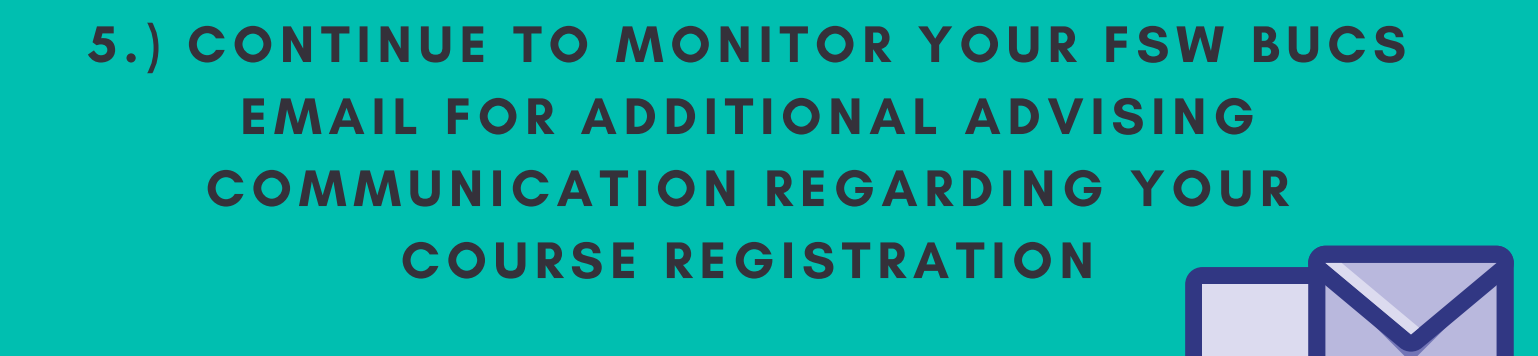

Questions? Contact the Office of New Student Programming Website: www.FSW.edu/orientation E-mail: orientation@FSW.edu